## Краткая инструкция для выдачи (активации) сертификата

1. Перейти в раздел Дети в верхней части личного кабинета

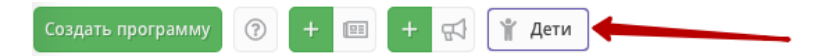

2. Найти ребенка, которому планируете выдать (активировать) сертификат.

3. Если родитель уже запросил в личном кабинете сертификат, то в карточке ребенка вы увидите кнопку для перехода в карточку сертификата. Если сертификат еще не запрашивали, то вы увидите кнопку «Выдать сертификат».

| Редактирование записи #74 |                          | = 2 ×     | Редактирование запис   | _ ~ ×        |           |  |
|---------------------------|--------------------------|-----------|------------------------|--------------|-----------|--|
| Фамилия:                  | Имя *:                   |           | Фамилия:               | Имя *:       | Имя *:    |  |
| Шашков                    | Илья                     |           | Коренева               | Маргарита    | Маргарита |  |
| Отчество:                 |                          |           | Отчество:              |              |           |  |
| Владимирович              |                          | Андреевна |                        |              |           |  |
| Дата рождения *:          |                          |           | Rama namenuna *:       |              |           |  |
| 14.03.10                  |                          | 曲         | дата рождения *:       |              |           |  |
| Серти                     | 1фикат - 5_0000074_14584 |           | 27.00.10               |              |           |  |
| Подтверждение             |                          |           | Подтверждение          |              |           |  |
| iD: Пользователь:         | Email:                   |           | iD: Пользователь:      | Email:       |           |  |
| 337 СЮТ                   | sut.nzp@mail.ru          |           | 337 СЮТ                | sut.nzp@mail | .ru       |  |
|                           |                          |           |                        |              |           |  |
|                           |                          |           | A                      |              |           |  |
| С Подтвердить             | 🗸 Сохранить              | 🗙 Закрыть | С подтвердить Выдать с | ертификат    | х Закрыть |  |

4. Перейти в карточку сертификата или нажать «Выдать сертификат». Откроется карточка сертификата. В поле **Тип сертификата** необходимо выбрать «Сертификат финансирования», затем выбрать соответствующую **категорию** сертификата. Система автоматически проверит наличие доступных сертификатов и сообщит вам в случае невозможности выдачи сертификата финансирования. В этом случае вы должны выбрать Тип «Сертификат учета».

| Реда                                        | Новый сертификат                                                                                                    |                           |      | Реда                                                            | Новый сертификат                                                                                                    | = 2 ×               | 7 × . |
|---------------------------------------------|----------------------------------------------------------------------------------------------------|---------------------------|------|-----------------------------------------------------------------|----------------------------------------------------------------------------------------------------|---------------------|-------|
| Фами<br>Сац<br>Отчес<br>Анд<br>Дата<br>10.( | Ребенок:<br>Сашкин Владимир Андреевич<br>Тип сертификата *:<br>Выберите тип сертификата<br>Сертификат не подтвержден<br>Сертификат учета<br>Сертификат учета<br>Сертификат финансирования | •                         | Ĥ    | Фами.<br>Сац<br>Отчес<br>Анд<br>Дата<br>10.(<br>— П<br>iD:<br>3 | Ребенок:<br>Сашкин Владимир Андреевич<br>Тип сертификата *:<br>Сертификат финансирования<br>Категория *:<br>Все<br>Период действия:<br>01.02.19 | ©<br>31.12.19       | #     |
| iD:<br>33                                   | Пользователь:<br>17 СЮТ                                                                                                    | Email:<br>sut.nzp@mail.ru |      | УчI                                                             | номинал:<br>5600                                                                                                    | Рублей<br>Сохранить |       |
| <b>℃</b> 10,                                | дтвердить Выдать сертификат                                                                                                    | 🗸 Сохранить 🗙 Зак         | рыть | <b>₽</b> 10,                                                    | дтвердить Выдать сертификат                                                                                                    | 🗸 Сохранить 🗙 За    | крыть |

5. После сохранения сертификат будет активирован.

**Важно!** Система автоматически подставляет установленные муниципалитетом номинал и срок действия сертификата, вы должны выбирать только Тип и Категорию.

Система не даст вам выдать сертификат ребенку зарегистрированному не в вашем муниципалитете.